# Cambios de versión 3.2.2.241f a 3.2.2.24.24

# Función Respuesta de correo

Nueva función en DRobot *Response email* para adjuntar correos de respuesta relacionados con un caso. Se podrán visualizar en la nueva pestaña *Mails* .

### Para activar

- En el Setupox ubicar el item *Email NewCase*. Seleccionar una plantilla para creación de casos por correo, si no existen plantillas: Configuración de creación de nuevo caso por Correo
- 2. En el campo **Response email** agregar las etiquetas de inicio y fin, las etiquetas son textos que permitirán que el correo se identifique como respuesta (reply) y se adjunte al caso:

| <b></b>             | Navegador Node                                                                               |       |
|---------------------|----------------------------------------------------------------------------------------------|-------|
| 🖃 📲 Configuración   |                                                                                              |       |
| 🖅 💳 General         |                                                                                              |       |
|                     |                                                                                              |       |
| Notificación        | \Configuración\Operaciones\Email NewCase                                                     |       |
| Email Archivo       |                                                                                              |       |
| Email Replica       | │ <b>+ X ≣</b>                                                                               |       |
| Discovery Scheduler | Account: Incidentes                                                                          |       |
| Email NewCase       |                                                                                              |       |
| Account Management  | Configuration                                                                                |       |
|                     | Origin: (pop) None                                                                           | •     |
|                     | Target: (smtp) None                                                                          | •     |
|                     | Alarm: alama                                                                                 | •     |
|                     | Delete Email 🗹 Copy Email                                                                    | V     |
|                     | Event Case: Nuevo incidente                                                                  | •     |
|                     | Send Email                                                                                   |       |
|                     | Allowed domain names: Example: hotmail.com;Yahoo.com                                         |       |
|                     |                                                                                              |       |
|                     | Delete no allowed domain names                                                               |       |
|                     | Reponse Email 🗹 Start: [#CAT End: ]                                                          |       |
|                     |                                                                                              |       |
| < >                 | El sistema buscará un texto en el correo de respuesta<br>cumpla con las etiquetas definidas: | i que |
|                     | ·                                                                                            |       |

[#CAT Número de caso o contenido]

#### Importante:

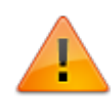

a. El texto definidos en las etiquetas deben encontrarse en el cuerpo del correo, no en el asunto.

b. Se recomienda utilizar en las etiquetas textos especificos para facilitar su identificación, pueden basarse por ejemplo en el diseño de plantilla de notificación de creación de caso.

c. Se requiere siempre definición de las dos etiquetas, el sistema no identifica el caracter espacio como etiqueta de cierre.

3. Después de terminar la configuración guardar y reiniciar el DRobot.exe.

#### Para visualizar los correos de respuesta

Ejemplo:

Si se responde un correo sobre la notificación de creación de caso, de forma que se pueda identificar las etiquetas de inicio y cierre:

3/13

Pop Out 🗙 Discard

| =    | From 🔻     | cuenta_user@empresa.com                                                                  |   |
|------|------------|------------------------------------------------------------------------------------------|---|
|      | То         | <u>cuenta pop@empresa.com</u> → Enviar al correo para recepción de casos en ITHC         |   |
| Send | Сс         |                                                                                          |   |
|      | Bcc        |                                                                                          |   |
|      | Subject    | RE: Notificacion de ITHC. Se ha creado el caso # 1117                                    |   |
| Prim | era respue | esta (REPLY) al correo, por ejemplo sobre el correo de notificación de creación de caso. | 1 |

From: smtp@leverit.com <smtp@leverit.com> Sent: miércoles, 5 de mayo de 2021 9:23 a.m. To: SOPORTE@LEVERIT.COM Subject: Notificacion de ITHC. Se ha creado el caso # 1117

|                          | Acceso: ITHelpCenter Sitio Corporativo |                                                       |   |  |  |
|--------------------------|----------------------------------------|-------------------------------------------------------|---|--|--|
|                          |                                        |                                                       |   |  |  |
|                          | Resumen<br>Sitio de Soport             | e Corporativo - Notificación de Sistema ITHelpCenter. |   |  |  |
| Etiquetas<br>de inicio 👄 | [# CAT                                 | 1117]                                                 |   |  |  |
| y derre                  | Tipo de caso                           | Incidente                                             |   |  |  |
|                          | Estado actual                          | InProgress                                            |   |  |  |
|                          | Creado en                              | 5/5/2021 9:22:52 AM                                   | - |  |  |

Las respuestas procesadas se insertarán en la tabla *SDCASE\_INPUTEMAIL* y se visualizarán en la consola de atención de casos en la pestaña *Mails* 

Se listarán todos los correos identificados como respuesta que cumplan con las etiquetas definidas en el DRobot.exe, dar clic sobre el correo para visualizar su contenido:

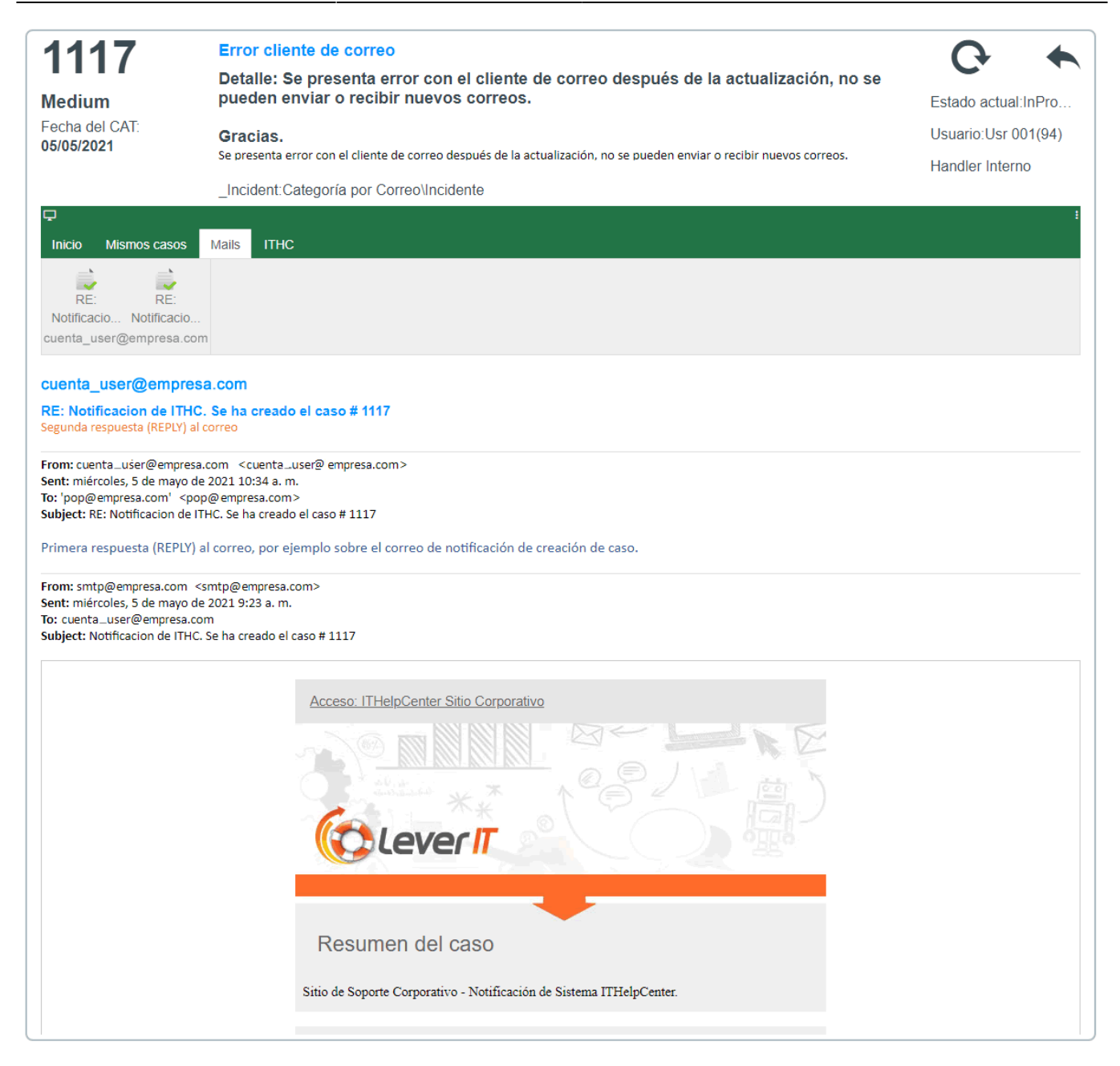

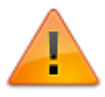

La visualización de respuestas soporta formato HTML, pero no archivos adjuntos en dichas respuestas.

## Creación de log de votación

Nueva funcionalidad que crea de forma automática log de votación. Aplica en caso de que una

votación (ej. votación para aprobar o rechazar un RFC) se requiera votar más de una vez.

- 1. Cuando se pierde la votación el RFC regresa al paso *Revisión inicial*, en este paso se puede cerrar el caso o continuar con la atención.
- En el momento que el caso llegue al paso Evaluación RFC. Dar clic en la herramienta de edición de encuesta y en la ventana que se abre, dar clic en el botón Limpiar (Clean), se reiniciará la encuesta y se guardará automáticamente el resultado de la votación actual en la tabla SURVEYDATAUSERLOG

#### Herramienta para Edición de encuesta

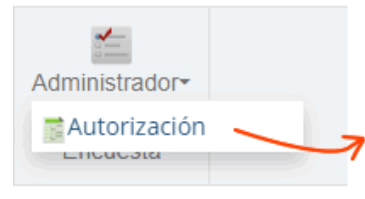

Dar clic en el nombre de encuesta configurada en el modelo se abrirá esta ventana. Dar clic en Clean para reiniciar votación y guardar votación actual en SURVEYDATAUSERLOG

|                       |        | 2        | 20 🗸 🛓 Ir      |
|-----------------------|--------|----------|----------------|
| Nombre Genérico de Cl | Nombre | Apellido | Segundo nombre |
| APROBACION1           | Eliana | Santos   | g              |
| APROBACION2           | German | Palma    | j              |
| APROBACION4           | Úrsula | Castro   | o              |
| APROBACION3           | Hugo   | Morales  | f              |
| <                     |        |          |                |
|                       |        |          |                |

|     | SELECT * FROM SURVEYDATAUSERLOG where IDSURVEYDATAUSER                   |                  |                       |                   |                                                  |                                              |                         |  |
|-----|--------------------------------------------------------------------------|------------------|-----------------------|-------------------|--------------------------------------------------|----------------------------------------------|-------------------------|--|
|     | [14 (SEEET IDSURVEDRINGSER TRUT SURVEDRINGSER MILKE IDSURVEDRINE - 2020) |                  |                       |                   |                                                  |                                              |                         |  |
| 100 | % •                                                                      |                  |                       |                   |                                                  |                                              |                         |  |
|     | Results Messages                                                         |                  |                       |                   |                                                  |                                              |                         |  |
|     | IDSURVEYDATAUSERLOG                                                      | IDSURVEYDATAUSER | <b>IDSURVEYOPTION</b> | SURVEYOPTION_NAME | SURVEYOPTION_DESCRIPTION                         | SURVEYDATAUSER_COMMENTARY                    | SURVEYDATAUSER_DATEVOTE |  |
| 1   | 1                                                                        | 1057             | 17                    | NO APRUEBO EL RFC | No autorizo el RFC, por lo que la solicitud regr | No se puede aprobar por presupuesto          | 2021-05-02 17:52:54.000 |  |
| 2   | 2                                                                        | 1058             | 17                    | NO APRUEBO EL RFC | No autorizo el RFC, por lo que la solicitud regr | No se asignó el presupuesto                  | 2021-05-02 17:53:44.000 |  |
| 3   | 3                                                                        | 1060             | 17                    | NO APRUEBO EL RFC | No autorizo el RFC, por lo que la solicitud regr | Ni se puede implementar por razones técnicas | 2021-05-02 17:55:14.000 |  |

Para reiniciar encuesta también puede utilizarse la opción Editar encuesta,

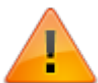

modificar alguno de los campos y guardar.

3. Después de limpiar la votación cuando continúe la atención del RFC y llegue nuevamente al paso Autorización, la votación estará dispónible para que el grupo autorizado vote nuevamente. Si no se reinicia la votación, cuando el RFC llegué al paso de Autorización entonces se mostrarán los datos actuales de votación y el sistema calculará nuevamente el paso al que debe continuar el modelo según esos resultados. Ejecutar el reinicio de votación cada vez que se requiera.

# Herramienta Relacionar CI

Nueva herramienta en *Configuración del proceso > Modelo > Administrador de Categorías*. Permite adjuntar registros de Error conocido o Soluciones alternativas a una categoría del catálogo de servicios.

| Explorador  | Explorador Detalle                                                   |                                        |                     |  |  |  |
|-------------|----------------------------------------------------------------------|----------------------------------------|---------------------|--|--|--|
| onsertar ad | insertar actualizar Eliminar Verificar SLA Relacionar CI<br>Acciones |                                        |                     |  |  |  |
| Servicio d  | le Impresion/Impresion Web/Des                                       | conocido                               |                     |  |  |  |
|             | Nombre                                                               | Descripción                            | Permisos de usuario |  |  |  |
|             | Fallo                                                                | El impresora de Web esta fallando      | 2                   |  |  |  |
|             | Problema                                                             | Hay un problema con la impresora de    | 1                   |  |  |  |
|             | Requerimiento                                                        | Tengo un requerimiento de Servicio de  | 1                   |  |  |  |
|             | Cambio                                                               | Necesito un cambio en el Servicio de I | 1                   |  |  |  |

Seleccionar la categoría y dar clic en el botón **Relacionar CI**, se abrirá la siguiente ventana:

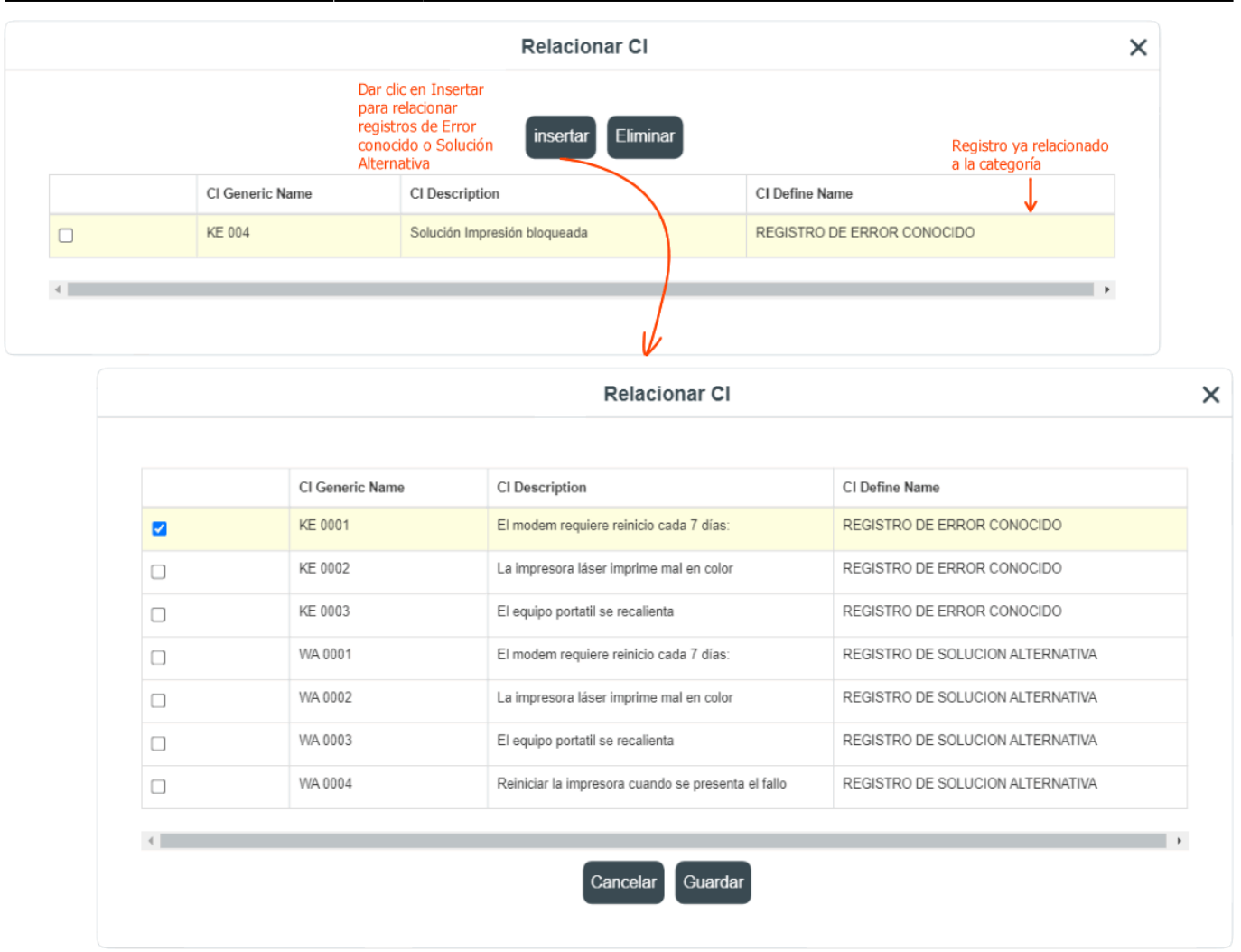

## Indexación de SQL en archivos CFG

#### Para realizar cualquier modificación o personalización en los SQL:

- Se deben reemplazar dichas modificaciones en el query original en los archivos correspondientes de la nueva versión.
- No se recomienda reemplazar directamente el SQL o archivo CFG con la edición personalizada.

Nueva indexación de los SQL en los archivos CFG, **ej: ConfigsqlDataLinkmdf.CFG.** Hasta versión anterior se incluía descripción del SQL, a partir de esta versión se hace uso de un protocolo que permitirá en futuras versiones mejoras y cambios en seguridad. Se recomienda realizar el cambio no solo del SQL sino también incluir la misma sintaxis del protocolo:

L

SC = 'NOMBRE\_TABLA[R]',..,'NOMBRE\_TABLAN[R]'

```
SC = 'NOMBRE_TABLA[W]',...,'NOMBRE_TABLAN[W]'
                       La etiqueta SQL='Default';
                                                          [R] : Indica si en el SQL la tabla no será editada,
                                                               solo su uso sera de lectura, utilizar para
                       es común a todos los SQL
                                                               SELECT
                       y debe mantenerse igual
                                                          [W] : Indica si en el SQL la tabla será afectada,
                                                               utilizar para UPDATE, INSERT, DELETE
|||[NOTIFY_SOA_COUNT]|||SQL='Default';SC='SDOPERATION_ATTENTION[R]'
SELECT COUNT(IDSDOPERATION_ATTENTION) SOA_COUNT, IDSDWHOTOCASE
FROM SDOPERATION ATTENTION where IDSDWHOTOCASE = @[IDSDWHOTOCASE] GROUP BY IDSDWHOTOCASE
|||[SDCASEEF_DEL]||SQL='Default';SC='SDCASEEF[W]'
DELETE SDCASEEF
WHERE
 (DATEDIFF(DAY,SDCASEEF.CASEEF DATE,GETDATE())>2
                                                        or
 IDSDCASEEF=@[IDSDCASEEF])
[||[SDCASEEF_UPD]||SQL='Default';SC='SDCASEEF[W]'
UPDATE SDCASEEF SET
 IDSDCASE=@[IDSDCASE]
WHERE
 IDSDCASEEF=@[IDSDCASEEF]
[||[SDCASEEF_ADD]|||SQL='Default';SC='SDCASEEF[W]'
INSERT INTO SDCASEEF(
 CASEEF DATE,
 IDCMDBCI,
 IDSDCASE
)
VALUES (
 @[CASEEF_DATE],
 @[IDCMDBCI],
 @[IDSDCASE]
)
```

## Otras correcciones importantes con versión 3.2.2.24.22

- 1. Corrección de desactivación de botón de creación de caso cuando se envían alertas para diligenciar campos de formularios asociados.
- Corrección al agregar/eliminar campos en consultas previamente existentes. Actualiza según la operación las tablas relacionadas para campos editables, opciones de edición, agregar consultas de detalle, vistas personalizadas de consultas.
- Corrección de error en visualización de PBI cuando hay más de un gráfico configurado de tipo gauge en un mismo PBI.

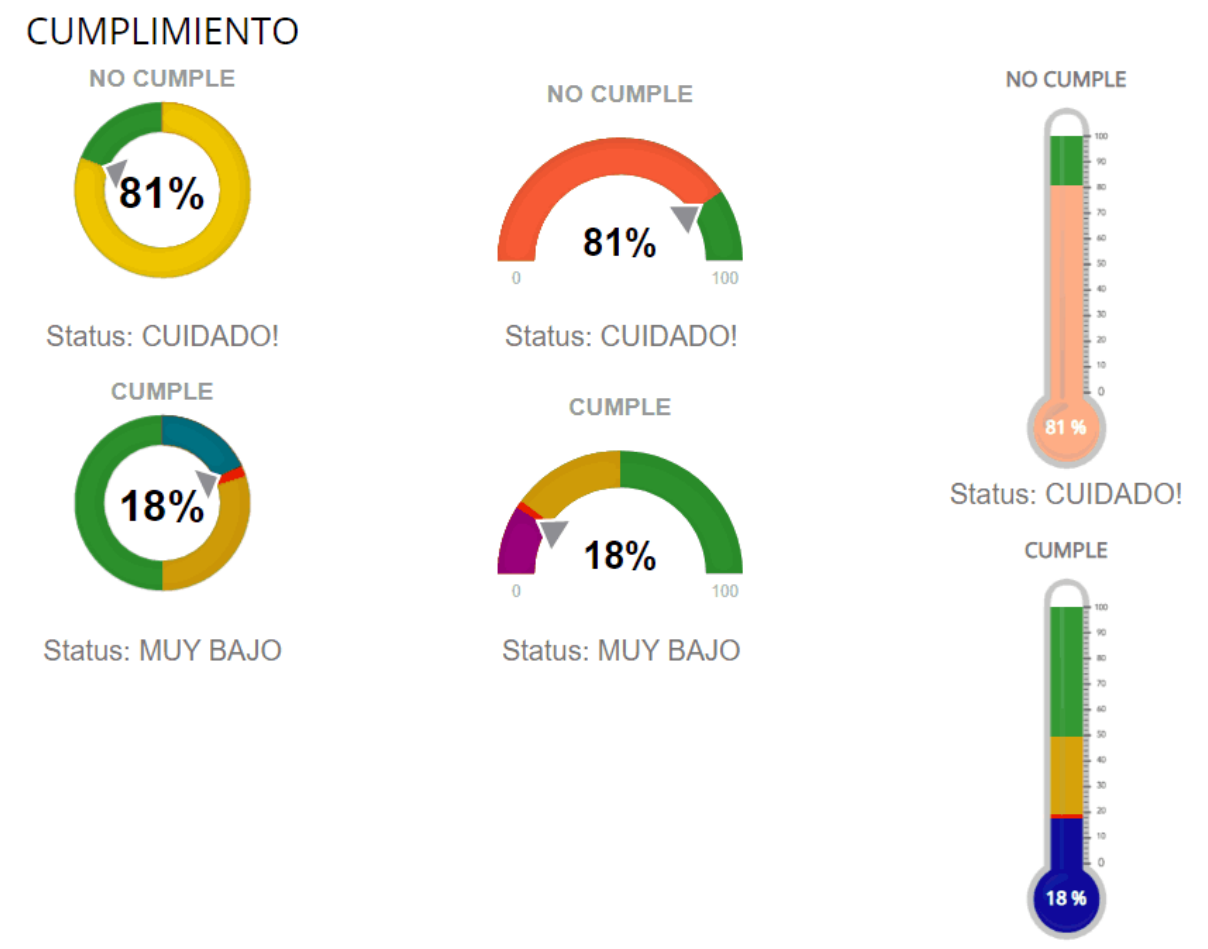

Status: MUY BAJO

- Corrección en asignación de plantillas de reportes a una consulta, no se estaba relacionando correctamente y no quedaba en el directorio C:\Program Files (x86)\LeverIT\Discovery\Software\SrvFlb\Report\Template los archivos .bin
- 5. Corrección para la creación de horario con intervalo de 8 cuando finaliza en 12 am y corrección de compatibilidad con Atis y Ithc.
- 6. Nuevo Botón de seleccion de columnas en mapeo avanzado en grupos (APPLY).

### Resumen de cambios hasta versión 3.2.2.24.1f

### Activación/desactivación MODULECODECONFIG

Nueva función en Setupbox para activar/desactivar la función MODULECODECONFIG Y nueva opción **LOCAL STORAGE**: Esta función permite guardar en el almacenamiento local del navegador, de forma que el sistema no tendrá que realizar consultas en base de datos.

| 🖄 SetupBox                                                                       |                                                                            | - 🗆 X                                                              |
|----------------------------------------------------------------------------------|----------------------------------------------------------------------------|--------------------------------------------------------------------|
| SetupBox<br>2020 Q1 3.3.2.24.22                                                  |                                                                            |                                                                    |
| Sistema     Archivos de configuración     Sinteramientas     Modulos     Modulos | Explorador Nodo  ITHC ConfigurationModule ConfigUTHelpCenter Client Config |                                                                    |
| ITHelpCenter Client Config                                                       | Comunication<br>Module Code<br>Mode Load Data Default •<br>Local Storage   | Load (from JSON) Restore default settings (No save) Save (to JSON) |
|                                                                                  |                                                                            | Stop DataLink<br>Start DataLink                                    |

• La configuración de *MODULECODECONFIG* ahora no debe realizarse en el archivo **version.js**, se realiza ahora con esta función del Setupbox; esta configuración se guarda en el nuevo archivo

C:\Program Files (x86)\LeverIT\Discovery\Software\SrvPrg\ITHelpCenterClientConfig.json

#### Descripción de funciones

| # | Campo                                 | Función                                                                            |
|---|---------------------------------------|------------------------------------------------------------------------------------|
| 1 | LOAD (from JSON)                      | Carga en interfaz el contenido ACTUAL del archivo<br>ITHelpCenterClientConfig.json |
| 2 | RESTORE DEFAULT SETTINGS<br>(no save) | Carga la configuración por defecto.                                                |
| 3 | SAVE (to JSON)                        | Guarda la configuración realizada en el archivo json                               |

| # | Campo                                  | Función                                                                                                    |
|---|----------------------------------------|----------------------------------------------------------------------------------------------------|
| 4 | Para activar el<br>MODULECODECONFIG    | En el campo desplegable <i>Mode Load Data</i> seleccionar<br><b>MODULECODEBDD</b> (Puede activarse la casilla local storage)<br>y dar clic en el botón <b>SAVE</b>                                       |
| 5 | Para desactivar el<br>MODULECODECONFIG | Dar clic en el botón <b>RESTORE DEFAULT SETTINGS,</b><br>automáticamente se preseleccionará <i>Default</i> en el campo<br>desplegable <i>Mode Load Data,</i> después dar clic en el botón<br><b>SAVE</b> |

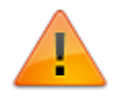

Después de modificar el modo debe reiniciarse el Datalink. La opción MODULECODESERVICE aún no está habilitada.

### **Otros cambios importantes**

- 1. Visualización actualizada de los valores de **urgencia, impacto y prioridad** en la pestaña *NUEVO MODELO* al utilizar la función **Categoría**.
- Cuando se crean casos desde usuario final no se toman en cuenta las configuraciones especiales del Datalink, algo similar a lo que ocurrió reportado con los casos cuando se crean desde correo y que en ese caso el IDCREATOR no pertenece a los grupos de Owners y Handlers.

Para esta configuración de opciones en el Datalink:

| 🐶 DataLink                                                         |                            | -                            | - 🗆 🛛   |
|--------------------------------------------------------------------|----------------------------|------------------------------|---------|
| DataLink 20                                                        | 20 Q1 3.3.2.24.22          |                              |         |
|                                                                    | Navegador Nodo             |                              |         |
| ⊡                                                                  |                            |                              |         |
| Ucencia<br>Opciones                                                | Opciones Generales de Sist | tema                         |         |
| ⊡ Comunicación<br>⊡ Service Desk<br>⊡ Persistence<br>⊡ Remote Help | ☑ Auto Save IDI in close   | 💁 IDI file U                 | lpgrade |
|                                                                    | Create Log in service desk |                              |         |
|                                                                    | ASGNATION OWNER            | ForceCreatorGroup ToCreator  | •       |
|                                                                    | ASGNATION FUNC First       | ForceCreatorGroup ToCreator  | •       |
|                                                                    | ASGNATION FUNC Second      | HandlerGroup Equal ToCreator | •       |
|                                                                    | ASGNATION HIER First       | None                         | -       |
|                                                                    | ASGNATION HIER Second      | None                         | •       |
|                                                                    | KEEP USERS TRANSFER        |                              |         |
|                                                                    |                            | 📄 Sa                         | ve      |

Cuando se creen casos desde la consola de usuario final, va a aplicar la configuración y el Owner va a ser igual al Handler.

3. Parametrización mediante interfaz de las pestañas *MISMO MODELO y NUEVO MODELO* de la función **Categoría.** 

|   | General                                                                           |         |                    |                        |                                 |  |
|---|-----------------------------------------------------------------------------------|---------|--------------------|------------------------|---------------------------------|--|
|   | Editar función Categoría                                                          |         | Guardar configurad |                        |                                 |  |
|   | Nombre de la propiedad Clase de propiedad Tipo de propiedad Valor de la propiedad |         |                    | Nombre de la propiedad |                                 |  |
|   | Information Case                                                                  | Visible | Boolean            |                        | Information Category Same Model |  |
|   | Information Parent                                                                | Visible | Boolean            |                        | Clase de propiedad              |  |
| ł | Information Category                                                              | Visible | Boolean            |                        | Visible                         |  |
| ł | Information Category Same Model                                                   | Visible | Boolean            | 0                      | Tipo de propiedad               |  |
| ł | Information Category New Model                                                    | Visible | Boolean            |                        | Boolean                         |  |
|   | Information WorkAround                                                            | Visible | Boolean            |                        | Valor de la propiedad           |  |
|   | Information User                                                                  | Visible | Boolean            |                        |                                 |  |
|   | StatusScale Functional                                                            | Visible | Boolean            |                        | Guardar valor                   |  |
|   | StatusScale Hierarchical                                                          | Visible | Boolean            |                        |                                 |  |

- 4. Mejora en DRobot.exe para continuar con el procesamiento y envío de notificaciones por correo en el caso de que existan notificaciones de 0Kb.
- 5. Refresco de pestañas en la consola de atención de casos. Ejemplo: Pestaña Actividades, Foro,

etc.

#### From: http://www.leverit.com/ithelpcenter/ - IT Help Center

Permanent link: http://www.leverit.com/ithelpcenter/es:versiones:compilados\_ver24

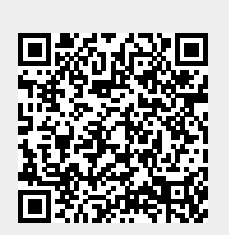

Last update: 2021/05/18 15:06